## 【CiNii Articles/CiNii Books/Scopus 等データベース から申し込む】

(例: CiNii Articles から申し込む場合)

①検索結果の詳細画面で「高知大学電子リソース検

索」ボタンをクリック

【マイライブラリから申し込む】

 高知大学図書館 OPAC で「マイライブラリ」ボ タンをクリック

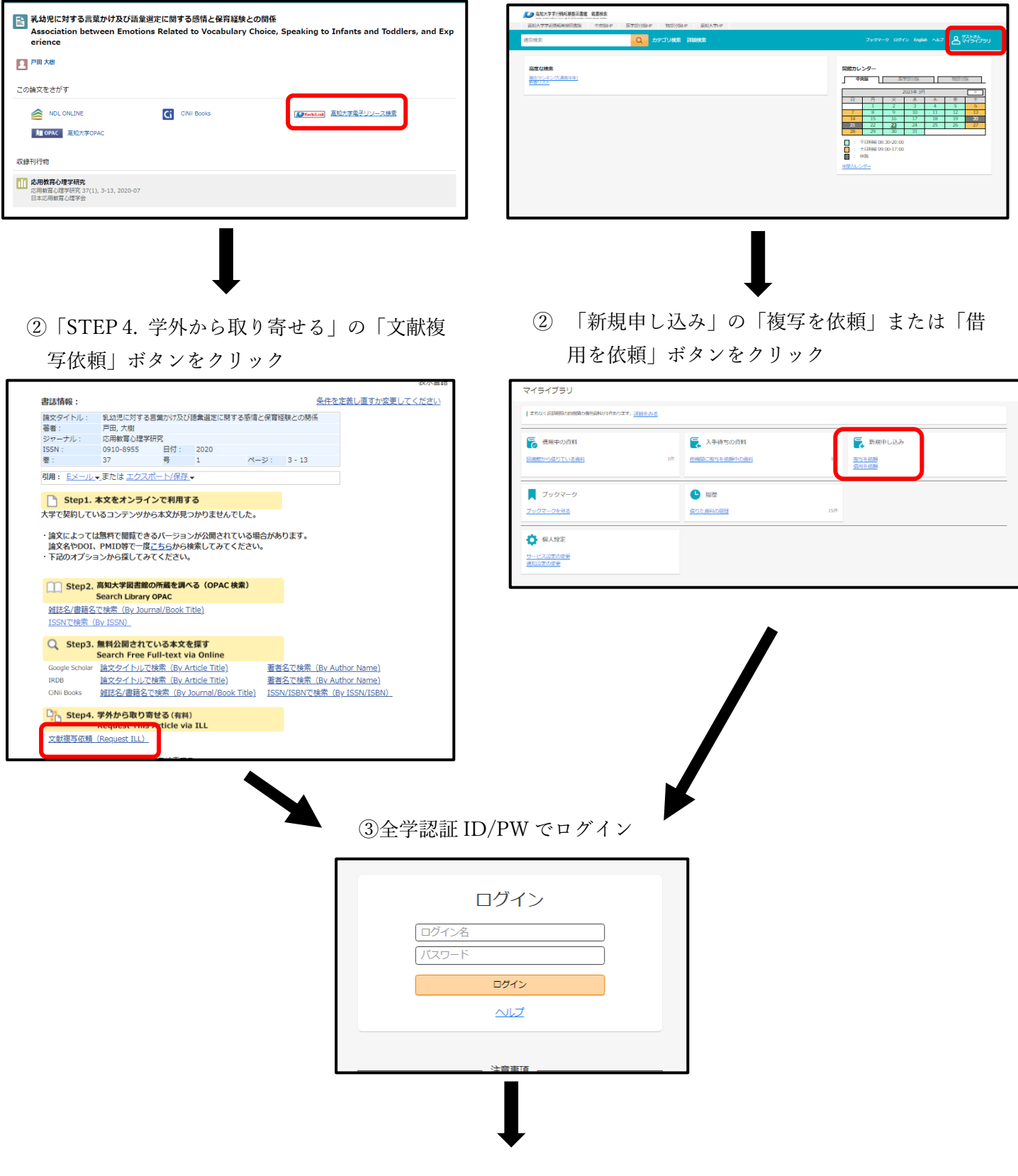

## ④必要事項を入力して「確認に進む」ボタンを

クリック

| <i>с</i> л    | 確認 完了                                                                                                    |                                                  |
|---------------|----------------------------------------------------------------------------------------------------|--------------------------------------------------|
| 这著者名          | P田 大樹                                                                                                    | CiNii 等データベ                                      |
| 这名            | 乳幼児に対する言葉がけ及び活筆逆定に関する感情と保育経験との関係                                                                                      | からお申し込み                                          |
| 铭(書名) (必須)    | 此用教育心理学研究                                                                                                    | <ul> <li>合は、著者名、論び</li> <li>誌名(書名)、巻号</li> </ul> |
| 号             | 37(1)<br>教(号)の形式で入力してください。例:1巻2号の場合 1(2)                                                                              | 版年、ページ、出版                                        |
| 敞年            | 2020                                                                                                    | ISSN、ISBN、氏名                                     |
| -9            | 3-13                                                                                                    | 属、メールアドレ                                         |
| W6471         |                                                                                                    | 入った比能で両                                          |
| iSN           | 09108955                                                                                                    |                                                  |
| 5BN           |                                                                                                    | 開きます。                                            |
| 川用者           |                                                                                                    |                                                  |
| 用者所属          |                                                                                                    |                                                  |
| ールアドレス        |                                                                                                    | 支払方法(公費/利                                        |
| 活曲号 (必須)      |                                                                                                    | は必ずご入力く                                          |
| 汕区分(必須)       | :                                                                                                    | د <i>ب</i> ا                                     |
| 算差引先          | <ul> <li>「公覆」の方は「予算窓引先」を入力してください。例: 招型単位・招埋名</li> <li>・ 学生で「公覆」を追んだ方は「敦員名」を必ず入力してください。例:</li> <li>○○○○先半予算</li> </ul> | 公費の場合は、差                                         |
|               | 360link : info:sid/SerialsSolutions                                                                                   | 予算の経理単位と                                         |
| 1479          |                                                                                                    | 名称も必ずご入力                                         |
| 1111111(2037) | 中央88 :                                                                                                    |                                                  |

⑤依頼内容を確認し、「この内容で依頼」を クリック

⑥ILL 申し込み完了